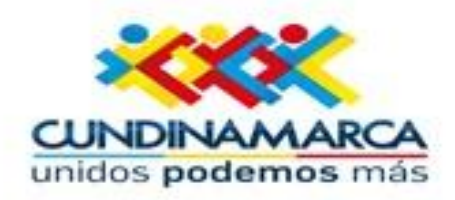

# **EVALUACIÓN** PERÍODO DE PRUEBA PARA DOCENTES

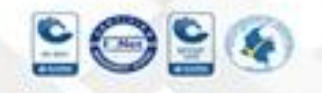

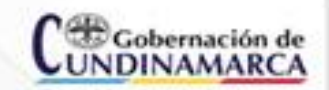

Secretaria de Educación, Sede Administrativa. Calle 26 51-53. Torre Educación Piso 3. Bogotá, D.C. Tel. (1) 749 1309 – 7491344 www.cundinamarca.gov.co

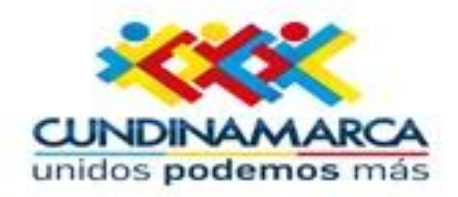

# SECRETARÍA DE EDUCACIÓN DE CUNDINAMARCA

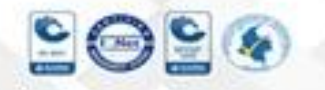

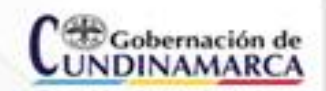

Secretaria de Educación, Sede Administrativa. Calle 26 51-53. Torre Educación Piso 3. Bogotá, D.C. Tel. (1) 749 1309 – 7491344 www.cundinamarca.oov.co

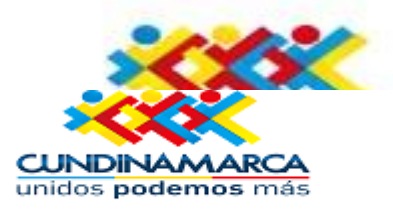

# Ingrese al Sistema "http://rrhh.gestionsecretariasdeeducacion.gov.co:23 83/humanoEL/Ingresar.aspx?Ent=Cundinamarca", se recomienda utilizar el navegador MOZILLA FIREFOX los demás navegadores pueden presentar conflicto con el sistema.

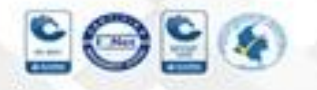

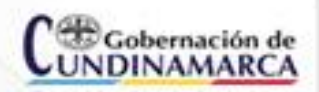

Secretaria de Educación, Sede Administrativa. Calle 26 51-53. Torre Educación Piso 3. Bogotá, D.C. Tel. (1) 749 1309 – 7491344 www.cundinamarca.gov.co

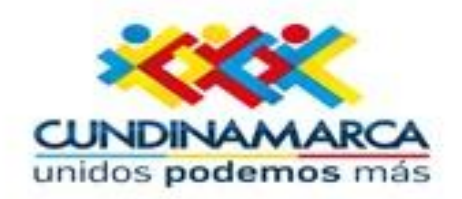

| Ingresar        |  |  |  |
|-----------------|--|--|--|
| Código Empleado |  |  |  |
|                 |  |  |  |
| Clave           |  |  |  |
|                 |  |  |  |
| Aceptar         |  |  |  |
| Recordar Clave  |  |  |  |
|                 |  |  |  |

En este recuadro ingresar adecuadamente los datos que le solicita el sistema así: Código Empleado "Número de Cédula de Ciudadanía del Rector", la clave asignada., CLIC en Aceptar.

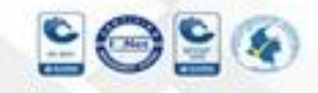

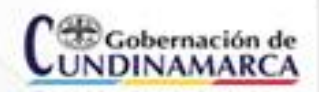

Secretaria de Educación, Sede Administrativa. Calle 26 51-53. Torre Educación Piso 3. Bogotá, D.C. Tel. (1) 749 1309 – 7491344 www.cundinamarca.oov.co

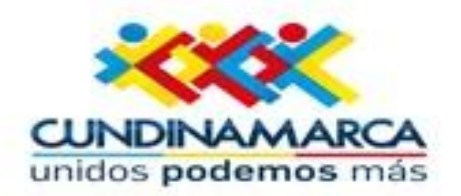

#### SISTEMA DE INFORMACIÓN DE GESTIÓN DE RECURSOS HUMANOS CONSULTA EN LÍNEA

#### Menu

Consultar Liquidación

Reportes-Certificados

Boletin Cese de Actividades

Cambio de Clave

Validacion de Informacion

Revisar Historia Laboral

Evaluación de Desempeño

Reportes

Cerrar Sesion

| Filtro Consulta Liquidacion |         |  |  |
|-----------------------------|---------|--|--|
| Periodo                     | Mes     |  |  |
| 2016                        | Todos 🔹 |  |  |
| Buscar                      |         |  |  |

Una vez ingrese con su usuario, en la parte izquierda pulse Evaluación de Desempeño

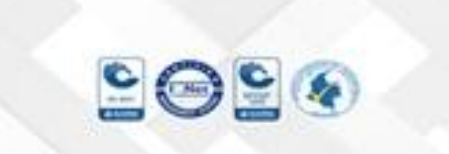

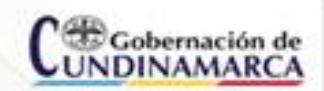

Secretaria de Educación, Sede Administrativa. Calle 26 51-53. Torre Educación Piso 3. Bogotá, D.C. Tel. (1) 749 1309 – 7491344 www.cundinamarca.oov.co

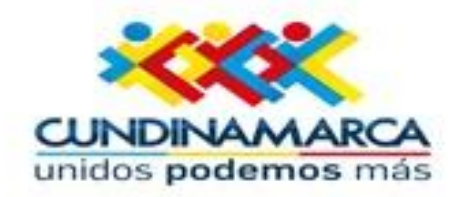

# Una vez seleccionada la opción evaluación de desempeño. Visualizará la ventana Evaluación por Empleado Filtro.

SISTEMA DE INFORMACIÓN DE GESTIÓN DE RECURSOS HUMANOS CONSULTA EN LÍNEA

| Menu                           |
|--------------------------------|
| Consultar Liquidación          |
| Reportes-Certificados          |
| Cambio de Clave                |
| Boletin Cese de<br>Actividades |
| Validacion de Informacio       |
| Revisar Historia Laboral       |
| Evaluación de Desempeñ         |
| Reportes                       |
| Cerrar Sesion                  |

| <b>Evaluacion por Empleado - Filtro</b> |                                      |  |  |
|-----------------------------------------|--------------------------------------|--|--|
| valuacion                               |                                      |  |  |
| EVAL. PERIOD                            | O DE PRUEBA 2015 DOCENTES SEC. CUND. |  |  |
| Evaluador                               |                                      |  |  |
| 3153811                                 | GUTIERREZ CARRILLO FERNANDO          |  |  |
| Impleado                                |                                      |  |  |
|                                         |                                      |  |  |
|                                         | Buscar                               |  |  |
|                                         |                                      |  |  |

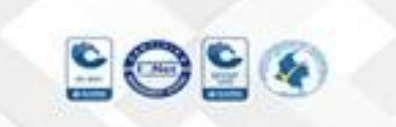

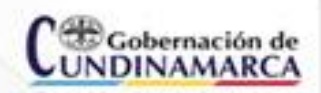

Secretaria de Educación, Sede Administrativa. Calle 26 51-53. Torre Educación Piso 3. Bogotá, D.C. Tel. (1) 749 1309 – 7491344 www.cundinamarca.oov.co

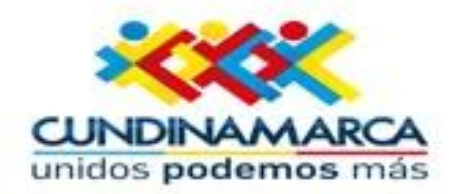

#### **Descripción de los Campos:**

| CAMPOS     | DESCRIPCIÓN                                                                                                    |
|------------|----------------------------------------------------------------------------------------------------|
| Evaluación | Descripción de la Evaluación creada en la cual el<br>funcionario es evaluador. Solo visualizará las<br>evaluaciones que se encuentran en estado activo y de<br>las cuales es responsable el evaluador |
| Evaluador  | Número de cédula del Evaluador, este campo es informativa y no puede ser modificado                                                                                                    |
| Empleado   | Número de documento del empleador a evaluar. Solo visualizará los empleados asignados al evaluador registrado en Humano en Línea.                                                                     |
| Buscar     | Botón que va a permitir visualizar los funcionarios a evaluar según los criterios determinados en el filtro.                                                                                          |

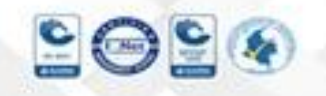

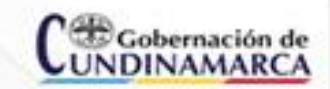

Secretaria de Educación, Sede Administrativa. Calle 26 51-53. Torre Educación Piso 3. Bogotá, D.C. Tel. (1) 749 1309 – 7491344 www.cundinamarca.oov.co

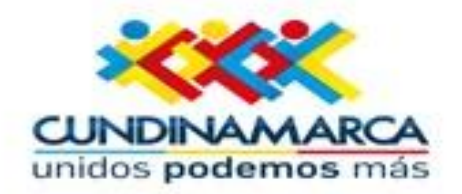

Cuando realice búsquedas de *Empleado* por número de documento, realícelo sin colocar puntos o comas ejemplo: 53456321 y seguidamente clic en <u>Buscar.</u>

#### SISTEMA DE INFORMACIÓN DE GESTIÓN DE RECURSOS HUMANOS CONSULTA EN LÍNEA

| rienu                          |
|--------------------------------|
| Consultar Liquidación          |
| Reportes-Certificados          |
| Cambio de Clave                |
| Boletin Cese de<br>Actividades |
| Validacion de Informacion      |
| Revisar Historia Laboral       |
| Evaluación de Desempeño        |
| Reportes                       |
| Cerrar Sesion                  |
|                                |
|                                |

Monu

| Evaluacion por Empleado - Filtro |                                      |  |  |
|----------------------------------|--------------------------------------|--|--|
| Evaluacion                       |                                      |  |  |
| EVAL. PERIOD                     | D DE PRUEBA 2015 DOCENTES SEC. CUND. |  |  |
| Evaluador                        |                                      |  |  |
| 3153811                          | GUTIERREZ CARRILLO FERNANDO          |  |  |
| Empleado                         |                                      |  |  |
| 80166497                         |                                      |  |  |
|                                  | Buscar                               |  |  |

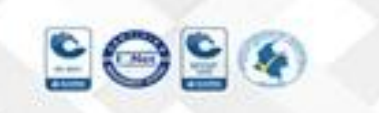

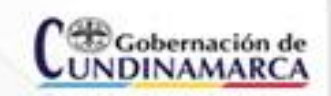

Secretaria de Educación, Sede Administrativa. Calle 26 51-53. Torre Educación Piso 3. Bogotá, D.C. Tel. (1) 749 1309 – 7491344 www.cundinamarca.oov.co

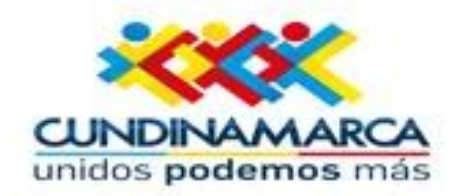

Una vez acciona el botón Buscar, visualizará una tabla de resultados en la cual se encuentra un link denominado <u>Evidencias</u>, ubique el curso allí y haga clic.

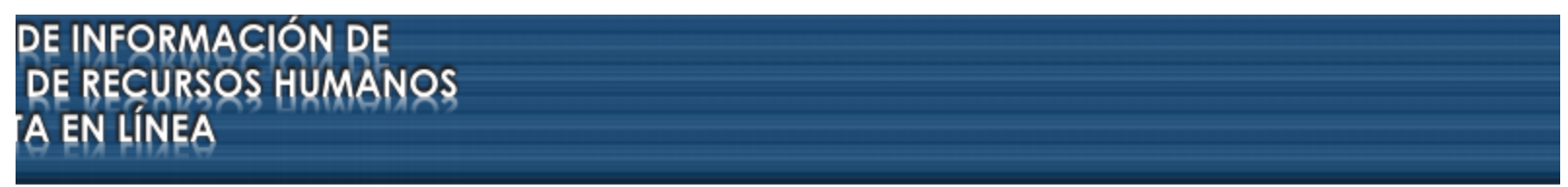

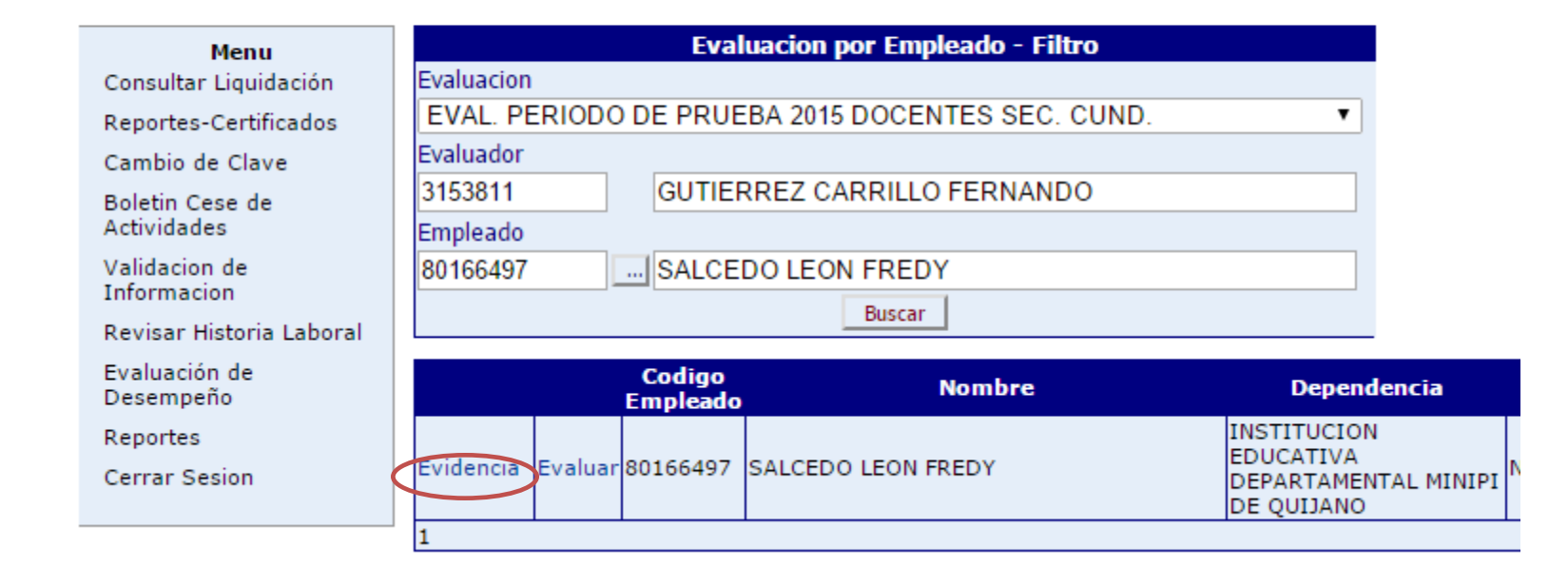

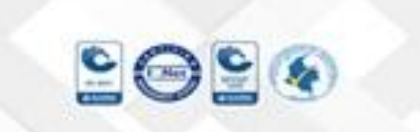

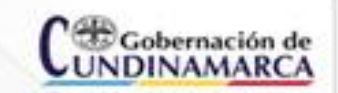

Secretaria de Educación, Sede Administrativa. Calle 26 51-53. Torre Educación Piso 3. Bogotá, D.C. Tel. (1) 749 1309 – 7491344 www.cundinamarca.oov.co

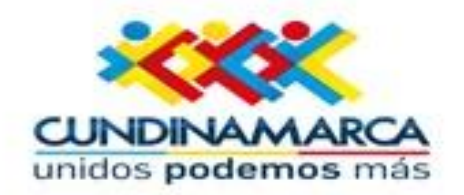

Una vez ha dado clic en Evidencias visualizará la ventana Evidencia – Filtro. Para insertar un registro haga clic en el botón <u>Nuevo</u>.

| DE INFORMACIÓN DE   |  |  |
|---------------------|--|--|
| DE RECURSOS HUMANOS |  |  |
| TA EN LINEA         |  |  |

| Menu                       | Evidencias - Filtro                              |
|----------------------------|--------------------------------------------------|
| Consultar Liquidación      | Evaluacion                                       |
| Reportes-Certificados      | EVAL. PERIODO DE PRUEBA 2015 DOCENTES SEC. CUND. |
| Cambio de Clave            | Empleado                                         |
| Boletin Cese de            | 80166497 SALCEDO LEON FREDY                      |
| Actividades                | Evidencia                                        |
| Validacion de              |                                                  |
| Revisar Historia Laboral   | Tipo Evidencia                                   |
|                            | (todo)                                           |
| Evaluación de<br>Desempeño | Buscar                                           |
| Reportes                   |                                                  |
| Cerrar Sesion              |                                                  |
|                            |                                                  |

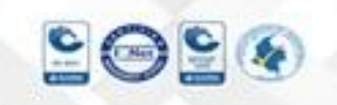

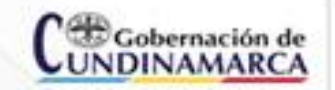

26 51-53. Torre Educación Piso 3. Bogotá, D.C. Tel. (1) 749 1309 – 7491344 www.cundinamarca.oov.co

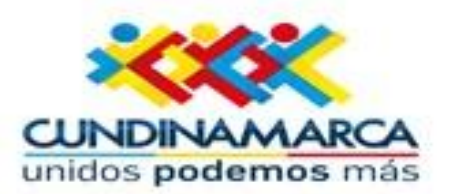

#### DE INFORMACIÓN DE SISTEMA GESTIÓN DE RECURSOS HUMANOS CONSULTA EN LÍNEA

| Menu                           | Evidencias                                       |
|--------------------------------|--------------------------------------------------|
| Consultar Liquidación          | Evaluacion                                       |
| Reportes-Certificados          | EVAL. PERIODO DE PRUEBA 2015 DOCENTES SEC. CUND. |
| Cambio de Clave                | Empleado                                         |
| Boletin Cese de<br>Actividades | 80166497 SALCEDO LEON FREDY                      |
| Validacion de<br>Informacion   | Tipo Evidencia Documental                        |
| Revisar Historia Laboral       | Evidencia                                        |
| Evaluación de<br>Desempeño     |                                                  |
| Reportes                       | Descripcion                                      |
| Cerrar Sesion                  |                                                  |
| lizar esta                     | Fecha Inclusión                                  |
| Se abilia                      |                                                  |
| ventana                        | Continuar Insertando                             |
| ias.                           | Aceptar                                          |

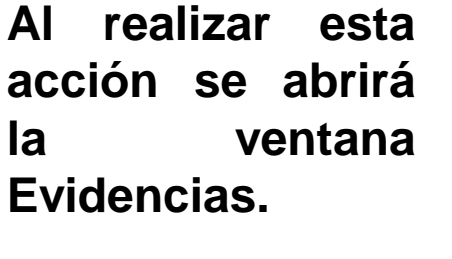

202¢

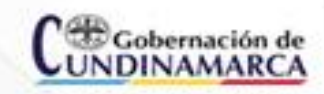

Secretaria de Educación, Sede Administrativa. Calle 26 51-53. Torre Educación Piso 3. Bogotá, D.C. Tel. (1) 749 1309 - 7491344 www.cundinamarca.gov.co

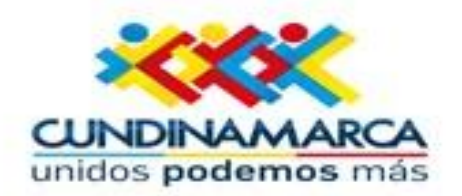

#### **Descripción de los Campos:**

| CAMPOS                  | DESCRIPCIÓN                                                                                                    |
|-------------------------|----------------------------------------------------------------------------------------------------|
| Evaluación              | Nombre de la evaluación que permite diferenciarla de otras creadas, este campo es informativo y no es modificable.                                                                                                    |
| Empleado                | Número de cédula del empleado a evaluar, este campo es informativo y no es modificable.                                                                                                    |
| Tipo de Evidencia       | Permite seleccionar el tipo de evidencia a ingresar (Documental –<br>Testimonial)                                                                                                    |
| Evidencia               | Nombre de la evidencia a ingresar, Ejemplo: Presentar Informe                                                                                                    |
| Descripción             | En este campo se definen las características especificas de la evidencia a presentar, en el caso que se requiera.                                                                                                    |
| Fecha de Inclusión      | Fecha en la cual se está ingresando la evidencia.                                                                                                    |
| Continuar<br>Insertando | Check que al ser marcado permite que el Sistema permanezca en la ventana<br>para continuar ingresando evidencias al empleado seleccionado, si por el<br>contrario no hay más evidencias por ingresar no se marca el check.                                                                                                    |
| Aceptar                 | Permite Guardar la información consignada.                                                                                                    |
|                         | Accessed to Particular Activity Activity and Activity Activity Act |

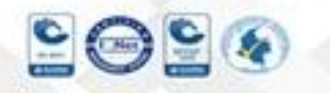

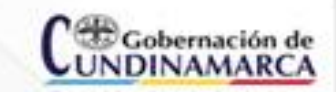

Secretaria de Educación, Sede Administrativa. Calle 26 51-53. Torre Educación Piso 3. Bogotá, D.C. Tel. (1) 749 1309 – 7491344 www.cundinamarca.gov.co

Ø/CundinamarcaGob www.cundinamarca.gocco

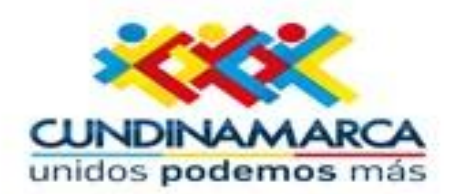

#### SISTEMA DE INFORMACIÓN DE GESTIÓN DE RECURSOS HUMANOS CONSULTA EN LÍNEA

|                              | Menu                           | Evidencias                                                                                                    |
|------------------------------|--------------------------------|----------------------------------------------------------------------------------------------------|
| Consultar Liquidación        |                                | Evaluacion                                                                                                    |
|                              | Reportes-Certificados          | EVAL. PERIODO DE PRUEBA 2015 DOCENTES SEC. CUND.                                                                                                    |
|                              | Cambio de Clave                | Empleado                                                                                                    |
|                              | Boletin Cese de<br>Actividades | 80166497 SALCEDO LEON FREDY                                                                                                    |
| Validacion de<br>Informacion | Tipo Evidencia                 |                                                                                                    |
|                              | Revisar Historia Laboral       | Evidencia                                                                                                    |
|                              | Evaluación de<br>Desempeño     | Informe                                                                                                    |
|                              | Reportes                       | Descripcion                                                                                                    |
|                              | Cerrar Sesion                  |                                                                                                    |
|                              |                                |                                                                                                    |
|                              |                                | Continuar Insertando                                                                                                    |
| 209                          |                                | Secretaria de Educación, Sede Administrativa. Cate<br>26 51-53. Torre Educación Piso 3.<br>Bogotá, D.C. Tel. (1) 749 1309 – 7491344<br>www.cundinamarca.gov.co<br>O/Cundinamarca.gov.co |

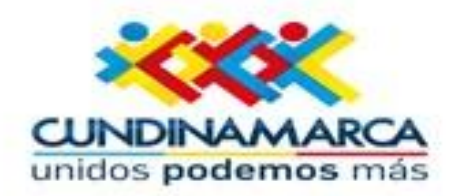

Al dar clic en aceptar y no marcar el check continuar ingresando evidencias, el sistema retornará a la venta <u>Evidencias - Filtro.</u>

#### SISTEMA DE INFORMACIÓN DE GESTIÓN DE RECURSOS HUMANOS CONSULTA EN LÍNEA

| Menu                         | Evidencias - Filtro                                                                                                    |
|------------------------------|----------------------------------------------------------------------------------------------------|
| Consultar Liquidación        | Evaluacion                                                                                                    |
| Reportes-Certificados        | EVAL. PERIODO DE PRUEBA 2015 DOCENTES SEC. CUND.                                                                                           |
| Cambio de Clave              | Empleado                                                                                                    |
| Boletin Cese de              | 80166497 SALCEDO LEON FREDY                                                                                                    |
| ctividades                   | Evidencia                                                                                                    |
| Validacion de<br>Informacion |                                                                                                    |
| Revisar Historia Laboral     | Tipo Evidencia                                                                                                    |
| Evaluación de<br>Desempeño   | (todo)  Buscar Nuew                                                                                                    |
| Reportes                     |                                                                                                    |
| Cerrar Sesion                |                                                                                                    |
|                              |                                                                                                    |
| 000                          | C Gobernación de Secretaria de Educación, Sede Administrativa. Cate<br>Bogotá, D.C. Tel. (1) 749 1309 - 7491344<br>www.cundinamarca.oov.co |
|                              | UNDINAMARCA Q/CundinamarcaCob O ISC undinamarcaCob                                                                                         |

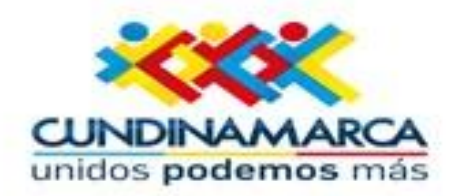

#### Al dar clic en Buscar el Sistema listará las evidencias ingresadas,

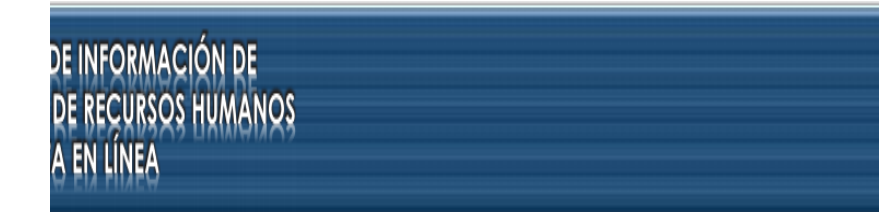

| Menu                         | Evidencias - Filtro                              |
|------------------------------|--------------------------------------------------|
| Consultar Liquidación        | Evaluacion                                       |
| Reportes-Certificados        | EVAL. PERIODO DE PRUEBA 2015 DOCENTES SEC. CUND. |
| Cambio de Clave              | Empleado                                         |
| Boletin Cese de              | 80166497 SALCEDO LEON FREDY                      |
| Actividades                  | Evidencia                                        |
| Validacion de<br>Informacion |                                                  |
| Revisar Historia Laboral     | Tipo Evidencia                                   |
| Evaluación de                | (todo)                                           |
| Desempeño                    | Buscar                                           |
| Reportes                     |                                                  |
| Cerrar Sesion                |                                                  |
|                              |                                                  |

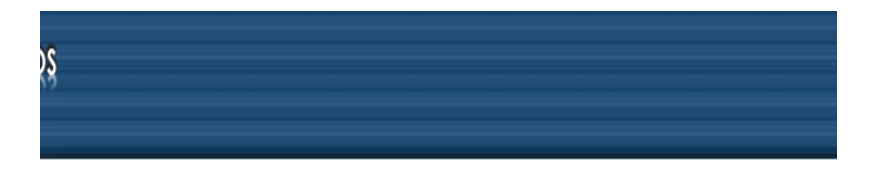

| Evidencias - Filtro                              |       |
|--------------------------------------------------|-------|
| Evaluacion                                       |       |
| EVAL. PERIODO DE PRUEBA 2015 DOCENTES SEC. CUND. |       |
| Empleado                                         |       |
| 80166497 SALCEDO LEON FREDY                      |       |
| Evidencia                                        |       |
|                                                  |       |
| Tipo Evidencia                                   |       |
| (todo) 🔻                                         |       |
| Buscar                                           | Nuevo |

|          |        | Codigo Evaluacion | Codigo Empleado | Codigo Evideno | cia di la cialita di la cialita di la cialita di la cialita di la cialita di la cialita di la cialita di la cia |
|----------|--------|-------------------|-----------------|----------------|----------------------------------------------------------------------------------------------------|
| Eliminar | Editar | 5819              | 80166497        | 7              | Informe                                                                                                    |
| 1        |        |                   |                 |                |                                                                                                    |

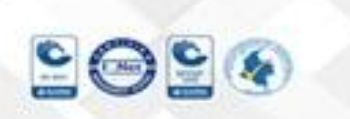

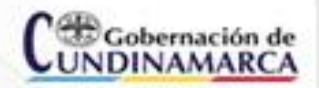

Secretaria de Educación, Sede Administrativa. Calle 26 51-53. Torre Educación Piso 3. Bogotá, D.C. Tel. (1) 749 1309 – 7491344 www.cundinamarca.oov.co

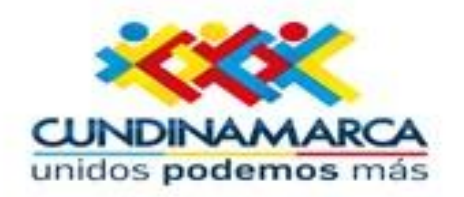

Continuando con el proceso de evaluación, y teniendo en cuenta que el seguimiento es la observación continua generada en un proceso de retroalimentación entre evaluado y evaluador.

Para registrar el resultado de este proceso de seguimiento en el Sistema, da clic en Evaluación de Desempeño / Filtre por la cédula del evaluado/ haga clic en Buscar y luego en Evaluar

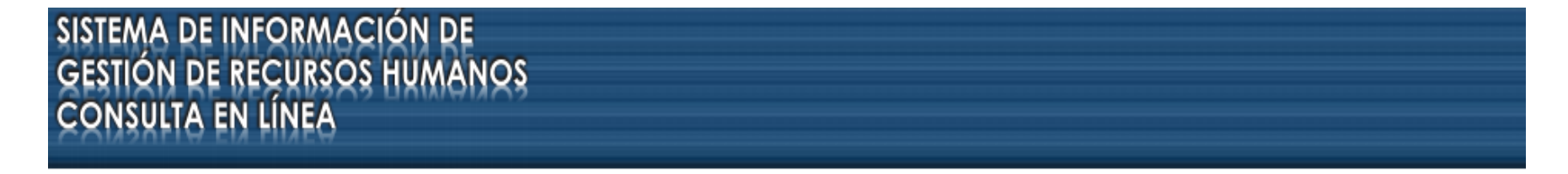

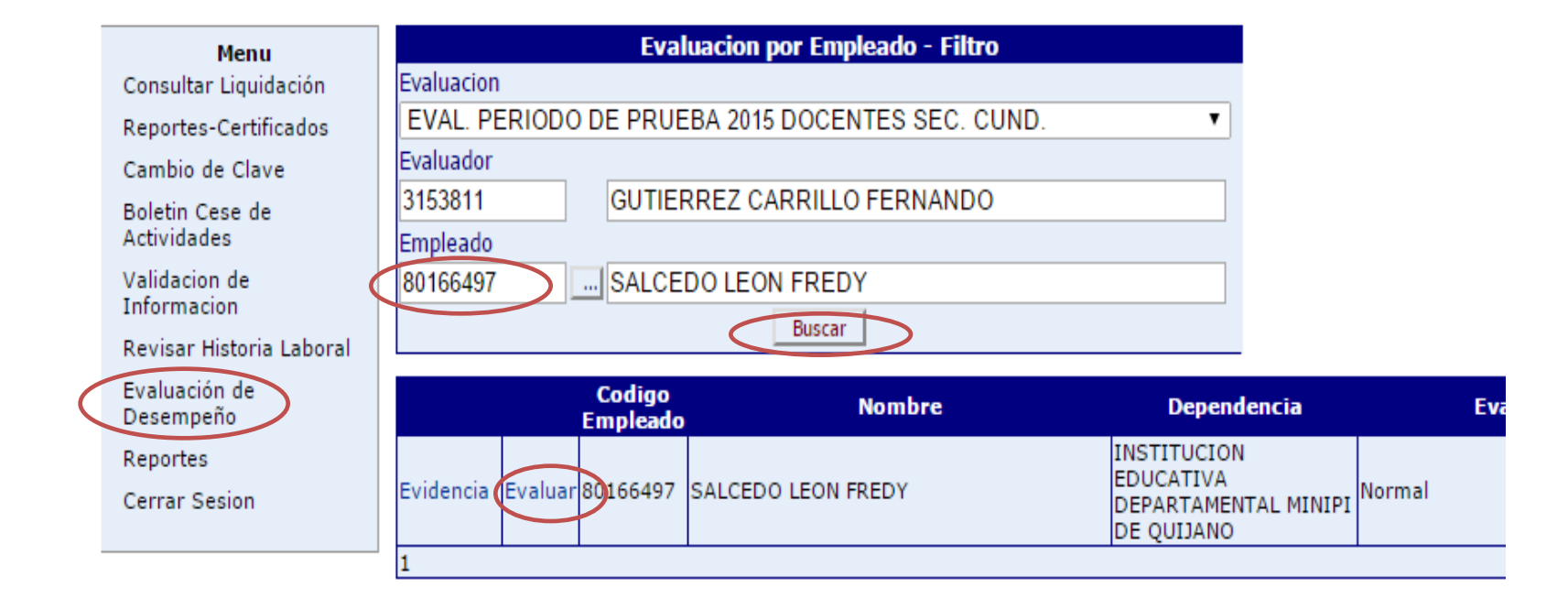

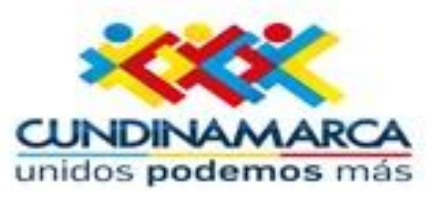

| Menu                      |                                                    | Datos de la Evaluacion                      |                                       |                                    |
|---------------------------|----------------------------------------------------|---------------------------------------------|---------------------------------------|------------------------------------|
| Consultar Liquidación     | Evaluacion                                         |                                             |                                       |                                    |
| Reportes-Certificados     | EVAL. PERIODO DE PRUEBA 2015                       | DOCENTES SEC. CUND.                         |                                       |                                    |
| Cambio de Clave           | Clase Evaluacion                                   | Tipo Evaluacion                             |                                       |                                    |
| Boletin Cese de           | Docente                                            | Periodo de Prueba                           |                                       |                                    |
| Actividades               | Modelo Evaluacion                                  |                                             |                                       |                                    |
| Validacion de Informacion | Docente de Educacion Basica Secu                   | indaria                                     |                                       |                                    |
| Revisar Historia Laboral  |                                                    | Datos Empleado                              |                                       |                                    |
| Evaluación de Desempeño   | Empleado                                           |                                             |                                       |                                    |
| Reportes                  | 80166497                                           | SALCEDO LEON FRED                           | (                                     | Ingres                             |
| Cerrar Sesion             | Cargo Empresa                                      | Dependencia                                 |                                       | mg.co                              |
|                           | Docente de aula                                    | INSTITUCION EDUCAT                          | IVA DEPARTAMENTA                      | ventan                             |
|                           | Porcentaje Evaluacion                              |                                             |                                       |                                    |
|                           | 0                                                  |                                             |                                       | la eval                            |
|                           | (                                                  | Criterios de la Evaluacion                  |                                       |                                    |
|                           | Grupo                                              | Tipo                                        |                                       | la par                             |
|                           | Competencias Funcionales Doce                      | entes 🔹 🔹 Gestión Académica                 | •                                     |                                    |
|                           | Atributo                                           |                                             |                                       | encon                              |
|                           | Evaluación del Aprendizaje                         |                                             | •                                     |                                    |
|                           |                                                    | Evidencias                                  |                                       | campo                              |
|                           | Informe                                            | <b>T</b>                                    | Agregar                               | danam                              |
|                           | Evidencia                                          | Tipo                                        |                                       | denon                              |
|                           | 1                                                  | Calificacion Atributo                       |                                       | soquin                             |
|                           | Ponderacion                                        | Calificación Attibuto                       |                                       | Seyun                              |
|                           |                                                    |                                             |                                       | hana                               |
|                           | 0                                                  | Decempeño                                   | Calificación                          | naga                               |
|                           | Evalua tenjendo en cuenta un enfoc                 | que integral, flexible y formativo.         | 0                                     | hotón                              |
|                           | Elabora instrumentos de evaluacion                 | i del aprendizaje segun los objetivos del ( | gradoylas o                           |                                    |
|                           | competencias del ciclo.                            |                                             |                                       |                                    |
|                           | Fomenta la autoevaluacion en los e<br>aprendizaje. | estudiantes como mecanismo de seguimie      | ento de su 0                          |                                    |
|                           |                                                    |                                             | 1 - 10                                |                                    |
|                           |                                                    | Guardar                                     |                                       |                                    |
|                           |                                                    |                                             |                                       |                                    |
|                           | Seguimiento                                        | Nuevo                                       |                                       |                                    |
|                           | Fecha Tipo                                         | Observaciones                               |                                       | lede Administrativa                |
|                           | L±                                                 |                                             |                                       | ducación Piso 3.                   |
|                           | 0000                                               | Gobernación de                              | Bogotá, D.C. Tel. (1)<br>www.cundinar | 749 1309 - 7491344<br>marca.gov.co |
|                           |                                                    | UNDINAMARCA                                 | Q/CundinamarcaGob                     | @CundinamarcaGo                    |
| 20 20                     |                                                    |                                             | www.cundinamarca.gov.co               | and the second second              |

gresará a la entana Datos de evaluación, en parte inferior ncontrará un mpo enominado eguimiento, aga clic en el otón Nuevo.

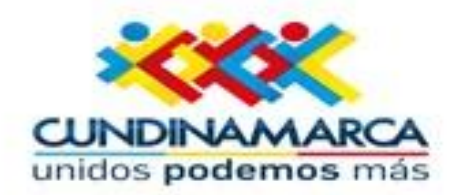

#### Visualizará la ventana Seguimientos Evaluación.

#### SISTEMA DE INFORMACIÓN DE **GESTIÓN DE RECURSOS HUMANOS** CONSULTA EN LÍNEA

| Menu                           |                            | Se             |
|--------------------------------|----------------------------|----------------|
| Consultar Liquidación          | Empleado                   |                |
| Reportes-Certificados          | 80166497                   | SALCEI         |
| Cambio de Clave                | Evaluacion<br>EVAL PERIODO |                |
| Boletin Cese de<br>Actividades | Fecha<br>12/08/2015        | Tipo           |
| /alidacion de Informacion      | Observaciones              | T C VI SI OI   |
| Revisar Historia Laboral       | Se evidencia el            | cumplimiento   |
| Evaluación de Desempeño        | cuenta las orier           | ntaciones peda |
| Reportes                       |                            |                |
| Cerrar Sesion                  |                            |                |
|                                |                            |                |
|                                |                            |                |
|                                |                            |                |
|                                |                            |                |

|                   | Seguimiento a Evaluación           |
|-------------------|------------------------------------|
| Empleado          |                                    |
| 80166497          | SALCEDO LEON FREDY                 |
| Evaluacion        |                                    |
| EVAL. PERIODO     | DE PRUEBA 2015 DOCENTES SEC. CUND. |
| Fecha             | Тіро                               |
| 12/08/2015        | Revision Periodica 🔹               |
| Observaciones     |                                    |
| cuenta las orient | aciones pedagógicas brindadas.     |
|                   | Aceptar                            |
|                   |                                    |

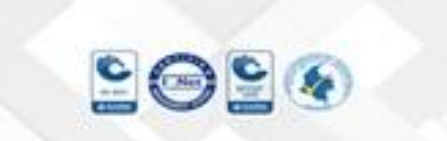

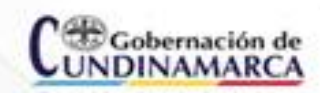

Secretaria de Educación, Sede Administrativa. Calle 26 51-53. Torre Educación Piso 3. Bogotá, D.C. Tel. (1) 749 1309 - 7491344 www.cundinamarca.gov.co

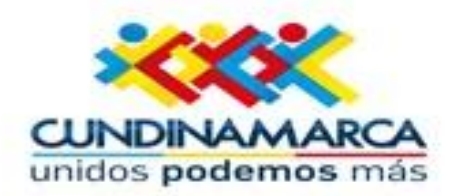

### **Descripción de los Campos:**

| CAMPOS        | DESCRIPCIÓN                                                                                                    |
|---------------|----------------------------------------------------------------------------------------------------|
| Empleado      | Número de documento del empleado, este campo es informativo y no es modificable.                                                                                                    |
| Evaluación    | Nombre de la evaluación que se esta evaluando, es informativo y no es posible modificarlo.                                                                                                    |
| Fecha         | Fecha en la cual se esta realizando el Seguimiento, debe tener el formato<br>a diligenciar debe cumplir con las siguientes características Día - Mes -<br>Año. Ejemplo: 12/08/2015                                                                                                    |
| Тіро          | Permite seleccionar el tipo de seguimiento realizado, puede ser ya sea<br>Revisión Periódica, Plan de Acción o Ajuste.                                                                                                    |
| Observaciones | Campo en el cual se consigna lo observado en el proceso de seguimiento.                                                                                                    |
| Aceptar       | Permite Guardar la información consignada.                                                                                                    |
| 202           | Constant of the second second se |

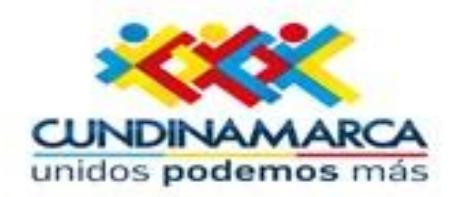

#### Menu

Consultar Liquidación Reportes-Certificados Cambio de Clave Boletin Cese de Actividades Validacion de Informacion Revisar Historia Laboral Evaluación de Desempeño Reportes Cerrar Sesion

| Datos de                                                                     | la Evaluación                           |                  |
|------------------------------------------------------------------------------|-----------------------------------------|------------------|
| Evaluacion                                                                   |                                         |                  |
| EVAL, PERIODO DE PRUEBA 2015 DOCENTES SEC                                    | C. CUND.                                |                  |
| Clase Evaluacion                                                             | Tipo Evaluacion                         |                  |
| Docente                                                                      | Periodo de Prueba                       |                  |
| Modelo Evaluacion                                                            |                                         |                  |
| Docente de Educacion Basica Secundaria                                       |                                         |                  |
| Datos                                                                        | Empleado                                |                  |
| Empleado                                                                     |                                         |                  |
| 80166497                                                                     | SALCEDO LEON FREDY                      |                  |
| Cargo Empresa                                                                | Dependencia                             |                  |
| Docente de aula                                                              | INSTITUCION EDUCATIVA DEPAR             | TAMENTA          |
| Porcentaje Evaluacion                                                        |                                         |                  |
| 0                                                                            |                                         |                  |
| Criterios de                                                                 | e la Evaluacion                         |                  |
| Grupp                                                                        | Tino                                    |                  |
| Competencias Funcionales Docentes                                            | Gestión Académica                       | •                |
| Atributo                                                                     |                                         |                  |
| Evaluación del Aprendizaje                                                   |                                         | •                |
| Evic                                                                         | dencias                                 |                  |
| Informe                                                                      | Agregar                                 |                  |
| Evidencia                                                                    | Tipo                                    |                  |
| Calificad                                                                    | tion Atributo                           |                  |
| Ponderacion                                                                  |                                         |                  |
| 0                                                                            |                                         |                  |
| Desempeñ                                                                     | io                                      | Calificación     |
| Evalua teniendo en cuenta un enfoque integral, flex                          | xible y formativo.                      | 0                |
| Elabora instrumentos de evaluacion del aprendizaje                           | e segun los objetivos del grado y las   | 0                |
| competencias del ciclo.<br>Fomenta la autoevaluacion en los estudiantes como | mecanismo de seguimiento de su          |                  |
| aprendizaje.                                                                 | inclansito de segunitatio de se         | 0                |
|                                                                              |                                         | 1 - 10           |
|                                                                              | Guardar                                 |                  |
|                                                                              |                                         |                  |
| seguimiento Nume                                                             |                                         |                  |
| Electra Tip/                                                                 | l cumplimiento de los compromisos has   | ta el momento, l |
| climinar Editar 12/08/2015 R tan cuan                                        | to the orientaciones nodanégicas brinda | daa              |

### Se evidencia el seguimiento realizado

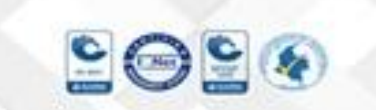

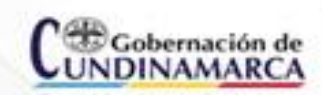

Secretaria de Educación, Sede Administrativa. Calle 26 51-53. Torre Educación Piso 3. Bogotá, D.C. Tel. (1) 749 1309 – 7491344 www.cundinamarca.oov.co

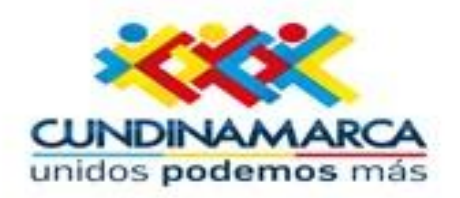

## Calificación de Atributos

La calificación de los atributos (Competencias) del empleado es el paso más importante del proceso y se realiza una vez culminado el año escolar, siempre que el docente haya desempeñado el cargo por lo menos durante cuatro meses donde le corresponde al evaluador constatar los resultados obtenidos por el evaluado de acuerdo a las evidencias recolectadas.

Para realizar el proceso de calificación de las competencias ingrese a Evaluación de Desempeño, filtre la cédula del evaluado, clic en Buscar y luego en Evaluar

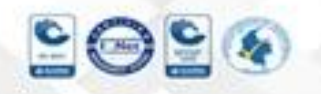

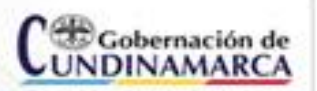

Secretaria de Educación, Sede Administrativa. Calle 26 51-53. Torre Educación Piso 3. Bogotá, D.C. Tel. (1) 749 1309 – 7491344 www.cundinamarca.oov.co

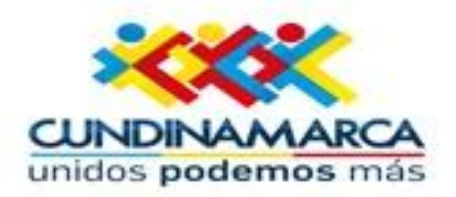

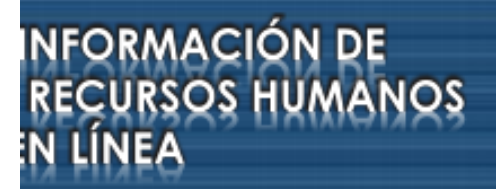

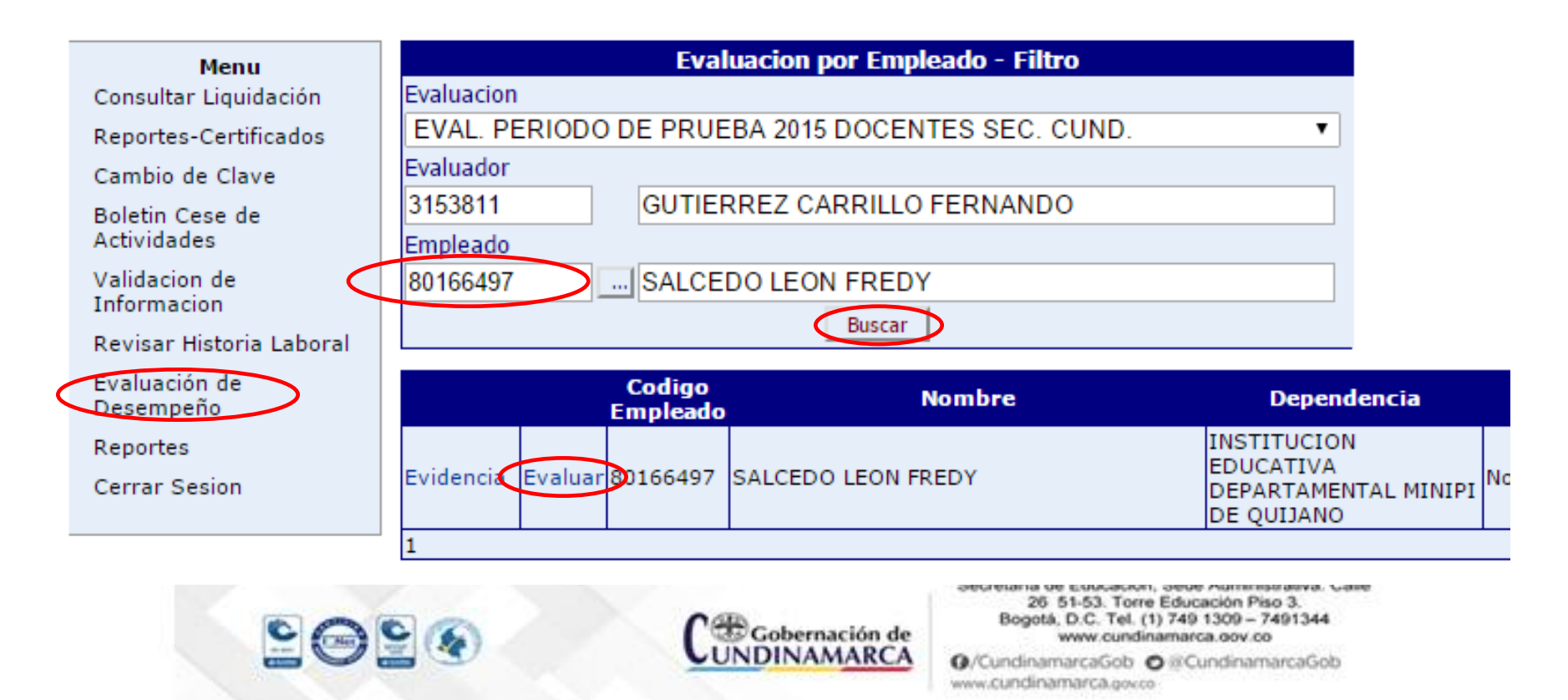

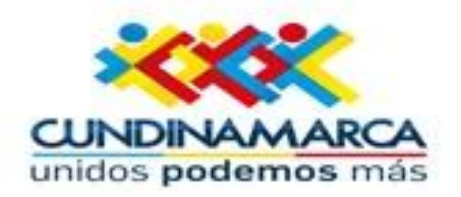

| TES SEC. CUND.<br>Tipo Evaluacion<br>Periodo de Prueba<br>atos Empleado<br>SALCEDO LEON FREDY<br>Dependencia<br>INSTITUCION EDUCATIVA DEPARTAMENTA<br>os de la Evaluacion<br>Tipo<br>Tipo<br>Gestión Académica |                                                                                                    |
|----------------------------------------------------------------------------------------------------|----------------------------------------------------------------------------------------------------|
| TES SEC. CUND.<br>Tipo Evaluacion<br>Periodo de Prueba<br>atos Empleado<br>SALCEDO LEON FREDY<br>Dependencia<br>INSTITUCION EDUCATIVA DEPARTAMENTA<br>os de la Evaluacion<br>Tipo<br>Tipo                      |                                                                                                    |
| Tipo Evaluacion Periodo de Prueba atos Empleado SALCEDO LEON FREDY Dependencia INSTITUCION EDUCATIVA DEPARTAMENTA os de la Evaluacion Tipo Tipo Gestión Académica                                              |                                                                                                    |
| Periodo de Prueba atos Empleado SALCEDO LEON FREDY Dependencia INSTITUCION EDUCATIVA DEPARTAMENTA os de la Evaluacion Tipo Tipo Gestión Académica                                                              |                                                                                                    |
| atos Empleado<br>SALCEDO LEON FREDY<br>Dependencia<br>INSTITUCION EDUCATIVA DEPARTAMENTA<br>os de la Evaluacion<br>Tipo<br>V Gestión Académica                                                                 |                                                                                                    |
| atos Empleado<br>SALCEDO LEON FREDY<br>Dependencia<br>INSTITUCION EDUCATIVA DEPARTAMENTA<br>os de la Evaluacion<br>Tipo<br>V Gestión Académica                                                                 |                                                                                                    |
| atos Empleado SALCEDO LEON FREDY Dependencia INSTITUCION EDUCATIVA DEPARTAMENTA os de la Evaluacion Tipo Tigo Tigo                                                                                             |                                                                                                    |
| SALCEDO LEON FREDY<br>Dependencia<br>INSTITUCION EDUCATIVA DEPARTAMENTA<br>os de la Evaluacion<br>Tipo<br>V Gestión Académica                                                                                  |                                                                                                    |
| SALCEDO LEON FREDY<br>Dependencia<br>INSTITUCION EDUCATIVA DEPARTAMENTA<br>os de la Evaluacion<br>Tipo<br>Tipo                                                                                                 |                                                                                                    |
| Dependencia<br>INSTITUCION EDUCATIVA DEPARTAMENTA<br>os de la Evaluacion<br>Tipo<br>Tipo                                                                                                    |                                                                                                    |
| INSTITUCION EDUCATIVA DEPARTAMENTA<br>os de la Evaluacion<br>Tipo<br>Tipo<br>Gestión Académica                                                                                                    |                                                                                                    |
| os de la Evaluacion<br>Tipo<br>Gestión Académica                                                                                                    |                                                                                                    |
| os de la Evaluacion<br>Tipo<br>Gestión Académica                                                                                                    |                                                                                                    |
| Tipo<br>▼ ] [Gestión Académica                                                                                                    |                                                                                                    |
| <ul> <li>Gestión Académica</li> </ul>                                                                                                    |                                                                                                    |
|                                                                                                    | •                                                                                                    |
|                                                                                                    |                                                                                                    |
|                                                                                                    | •                                                                                                    |
| Evidencias                                                                                                    |                                                                                                    |
| <ul> <li>Agregar</li> </ul>                                                                                                    |                                                                                                    |
| Tipo                                                                                                    |                                                                                                    |
| ficacion Atributo                                                                                                    |                                                                                                    |
|                                                                                                    |                                                                                                    |
|                                                                                                    |                                                                                                    |
| mpeño Califica                                                                                                    | ción                                                                                                    |
| ral, flexible y formativo.                                                                                                    |                                                                                                    |
| ndizaje segun los objetivos del grado y las                                                                                                    |                                                                                                    |
| s como mecanismo de seguimiento de su                                                                                                    |                                                                                                    |
|                                                                                                    | 1 - 10                                                                                                    |
| Guardan                                                                                                    |                                                                                                    |
|                                                                                                    |                                                                                                    |
|                                                                                                    |                                                                                                    |
| Observaciones<br>encia el cumplimiento de los compromisos hasta el momer<br>n cuenta las orientaciones pedagógicas brindadas.                                                                                  | nto, h                                                                                                    |
|                                                                                                    | Evidencias         Tipo         Tipo         ficacion Atributo         mpefio       Califica         al, flexible y formativo.       0         ndizaje segun los objetivos del grado y las       0         s como mecanismo de seguimiento de su       0         Guardar       0         encia el cumplimiento de los compromisos hasta el mome n cuenta las orientaciones pedagógicas brindadas. |

Encontramos la Sección Datos de Evaluación, así Datos del los como Empleado los cuales no son modificables.

Adicionalmente cuenta con un campo de porcentaje de evaluación que permitirá el avance de calificación de competencias sus por parte del evaluador, cuando este campo no este en 100 quiere decir que aún faltan competencias por calificar se debe hacer una revisión.

Para obtener el 100 dentro de la opción Porcentaje se empezarán a calificar las diferentes competencias.

narcaGob 🔿 🗟 CundinamarcaGob marca.gov.co

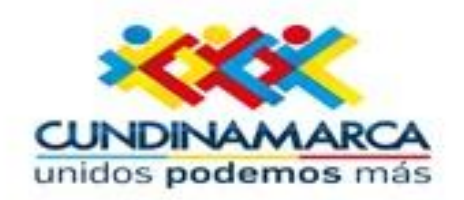

Se evidencia el cumplimiento de los compromisos hasta el momento,

enido en cuenta las orientaciones pedagógicas brindadas

| Menu                      | Dato                                                                   | s de la Evaluacion                          |              |                                            |
|---------------------------|------------------------------------------------------------------------|---------------------------------------------|--------------|--------------------------------------------|
| Consultar Liquidación     | Evaluacion                                                             |                                             |              | A continuación                             |
| Reportes-Certificados     | EVAL, PERIODO DE PRUEBA 2015 DOCENT                                    | ES SEC. CUND.                               |              | / Continuación                             |
| Cambio de Clave           | Clase Evaluacion                                                       | Tipo Evaluacion                             |              | so oncuentra la                            |
| Boletin Cese de           | Docente                                                                | Periodo de Prueba                           |              | se encuentia la                            |
| Validacion de Informacion | Modelo Evaluacion                                                      |                                             |              |                                            |
| Pavicar Historia Laboral  | Docente de Educacion Basica Secundaria                                 |                                             |              | Seccion Criterio                           |
| Evaluación de Decempeño   | D                                                                      | atos Empleado                               |              |                                            |
| Penortes                  | Empleado                                                               |                                             |              | de Evaluación                              |
| Cerrar Secion             | 80166497                                                               | SALCEDO LEON FREDY                          |              |                                            |
| Cerrar Sesion             | Cargo Empresa                                                          | Dependencia                                 |              |                                            |
|                           | Docente de aula                                                        | INSTITUCION EDUCATIVA DEPAR                 | TAMENTA      |                                            |
|                           | Porcentaje Evaluacion                                                  |                                             |              |                                            |
|                           | 0                                                                      |                                             |              | 🛑 En esta sección                          |
|                           | Criteri                                                                | os de la Evaluación                         |              |                                            |
| (                         | Grupo                                                                  | Tipo<br>Gartián Apadámian                   | •            | daha salarriana                            |
|                           | etributo                                                               | I Oestion Academica                         |              |                                            |
|                           | Evaluación del Aprendizare                                             |                                             | •            | al arupa vitina                            |
|                           |                                                                        | Evidencias                                  |              | el grupo y lipo                            |
|                           | Informe                                                                | <ul> <li>Agregar</li> </ul>                 |              |                                            |
|                           | Evidencia                                                              | Tipo                                        |              | de competencia                             |
|                           | Cali                                                                   | ficacion Atributo                           |              |                                            |
|                           | Ponderacion                                                            |                                             |              | a ovaluar con si                           |
|                           | 0                                                                      |                                             |              | a evaluar con st                           |
|                           | Dese                                                                   | mpeño                                       | Calificación | roopootivo                                 |
|                           | Evalua teniendo en cuenta un enfoque integr                            | al, flexible y formativo.                   | 0            | respectivo                                 |
|                           | Elabora instrumentos de evaluacion del apre<br>competencias del ciclo. | ndizaje segun los objetivos del grado y las | 0            |                                            |
|                           | Fomenta la autoevaluacion en los estudiante                            | s como mecanismo de seguimiento de su       | 0            | atributo.                                  |
|                           | aprendizaje.                                                           |                                             | <u> </u>     |                                            |
|                           |                                                                        | (Barrier)                                   | 1 - 10       |                                            |
|                           |                                                                        | Guardar                                     |              |                                            |
|                           | Seguimiento Nuevo                                                      |                                             |              | a de Educación, Sede Administrativa. Calle |
|                           | Fecha Tipo                                                             | Observaciones                               |              | 26 51-53. Torre Educación Piso 3.          |

12/08/2015 R

ditar

Eliminar

Co Re Ca

Ce

samarcaGob 🖸 @CundinamarcaGob

Sección Criterios

debe seleccionar

de competencias

51-53. Torre Educación Piso 3. otá, D.C. Tel. (1) 749 1309 - 7491344

www.cundinamarca.gov.co

www.cumuinamarca.gov.co

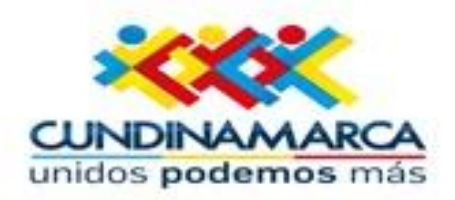

El evaluador debe seleccionar la evidencia que soporta el cumplimiento de los desempeños, los cuales se ingresaron en la concertación.

**Ejemplo: Informe** 

El informe<sup>™</sup> quedará como evidencia del cumplimiento.

----

Eliminar

Editar 12/08/2015 R

| Citte                                                                                                    | erios de                                                                | la Evaluacion                                                                      |                                                                    |
|----------------------------------------------------------------------------------------------------|-------------------------------------------------------------------------|------------------------------------------------------------------------------------|--------------------------------------------------------------------|
| Grupo                                                                                                    |                                                                         | Тіро                                                                               |                                                                    |
| Competencias Funcionales Docentes                                                                                                    | •                                                                       | Gestión Académica                                                                  | •                                                                  |
| Atributo                                                                                                    |                                                                         |                                                                                    |                                                                    |
| Dominio conceptual                                                                                                    |                                                                         |                                                                                    | •                                                                  |
|                                                                                                    | Evide                                                                   | encias                                                                             |                                                                    |
| Informe                                                                                                    | •                                                                       | Agregar                                                                            |                                                                    |
| Evidencia                                                                                                    |                                                                         | Tipo                                                                               |                                                                    |
| Informe                                                                                                    | Documenta                                                               |                                                                                    | X                                                                  |
|                                                                                                    |                                                                         |                                                                                    |                                                                    |
| C                                                                                                    | alificacio                                                              | on Atributo                                                                        |                                                                    |
|                                                                                                    |                                                                         |                                                                                    |                                                                    |
| Ponderacion                                                                                                    |                                                                         |                                                                                    |                                                                    |
| 0                                                                                                    |                                                                         |                                                                                    |                                                                    |
| Ponderación<br>0 D                                                                                                    | esempeño                                                                |                                                                                    | Calificació                                                        |
| Ponderacion<br>0<br>Domina y actualiza los conceptos discip                                                                                                    | <b>esempeño</b><br>blinares en le                                       | os que se desempena.                                                               | Calificació                                                        |
| Ponderacion<br>0<br>Domina y actualiza los conceptos discip<br>Establece relaciones entre los distintos<br>practica docente.                                               | <b>esempeño</b><br>Ilinares en li<br>conceptos d                        | os que se desempena.<br>lisciplinares en el desarrollo de su                       | Calificación                                                       |
| Ponderación<br>0<br>Domina y actualiza los conceptos discip<br>Establece relaciones entre los distintos<br>practica docente.<br>Facilita la aplicacion practica de los con | esempeño<br>plinares en la<br>conceptos d<br>ceptos disci               | os que se desempena.<br>lisciplinares en el desarrollo de su<br>plinares.          | Calificación                                                       |
| Ponderación<br>0<br>Domina y actualiza los conceptos discip<br>Establece relaciones entre los distintos<br>practica docente.<br>Facilita la aplicación practica de los con | esempeño<br>blinares en la<br>conceptos d<br>ceptos disci               | os que se desempena.<br>lisciplinares en el desarrollo de su<br>plinares.          | Calificación                                                       |
| Domina y actualiza los conceptos discip<br>Establece relaciones entre los distintos<br>practica docente.<br>Facilita la aplicacion practica de los con                     | esempeño<br>plinares en la<br>conceptos d<br>ceptos disci<br>Gu         | os que se desempena.<br>lisciplinares en el desarrollo de su<br>plinares.<br>ardar | Calificación<br>0 <br>0<br>0<br>1 - 1                              |
| Ponderación<br>0<br>Domina y actualiza los conceptos discip<br>Establece relaciones entre los distintos<br>practica docente.<br>Facilita la aplicación practica de los con | esempeño<br>blinares en la<br>conceptos d<br>ceptos disci<br>Gu<br>Jevo | os que se desempena.<br>lisciplinares en el desarrollo de su<br>plinares.<br>ardar | Calificación         0         0         0         0         1 - 1 |

brindadas.

momento, ha tenido en cuenta las orientaciones pedagógicas

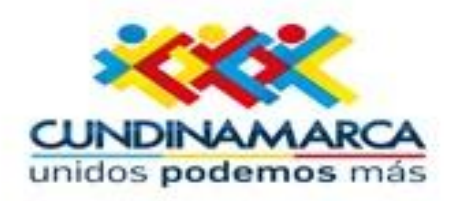

| Calificacion Atributo                                                                                                    | CAMPOS       | DESCRIPCIÓN                                                                                      |  |
|----------------------------------------------------------------------------------------------------|--------------|--------------------------------------------------------------------------------------------------|--|
| Ponderacion                                                                                                    | Ponderación  | Este campo indicará el                                                                           |  |
| 10 Desempeño Calificación                                                                                                    |              | porcentaje de calificación de la competencia, el Sistema irá                                     |  |
| Domina y actualiza los conceptos disciplinares en los que se desempena.                                                                                                    |              | mostrando las calificaciones que se van ingresando.                                              |  |
| practica docente.  Facilita la aplicacion practica de los conceptos disciplinares.  8                                                                                                    | Desempeño    | Lista de los desempeños que<br>deben ser evaluados para la<br>competencia seleccionada.          |  |
| 1 - 10<br>Guardar                                                                                                    | Calificación | Casilla que permite calificat<br>cada uno de los desempeños<br>en una escala de 1 a 10<br>puntos |  |
| Fecha         Tipo         Observaciones           Eliminar         Editar         12/08/2015         R         Se evidencia el cumplimiento de los compromisos hasta el momento, ha tenido en cuenta las orientaciones pedagógicas brindadas.           1         1         1         1 | Guardar      | Botón que permite almacenar<br>los datos consignados en el<br>formulario.                        |  |

Secretaria de Educación, Sede Administrativa. Calle 26 51-53. Torre Educación Piso 3. Bogotá, D.C. Tel. (1) 749 1309 – 7491344 www.cundinamarca.oov.co

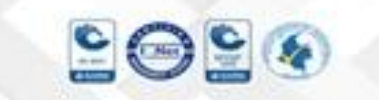

 $\boldsymbol{\mathcal{C}}$ 

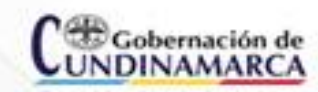

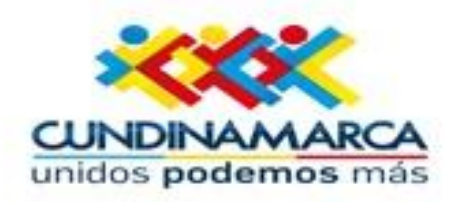

Cer

Asegúrese que una vez haga clic en guardar la información en el Sistema le arroje el siguiente mensaje:

"Datos Guardados"

| Calificación                                                                                                    |  |  |  |
|----------------------------------------------------------------------------------------------------|--|--|--|
| Calificación                                                                                                    |  |  |  |
| Calificación                                                                                                    |  |  |  |
| 0                                                                                                    |  |  |  |
| ð                                                                                                    |  |  |  |
| 8                                                                                                    |  |  |  |
| 8                                                                                                    |  |  |  |
| 1 - 10                                                                                                    |  |  |  |
|                                                                                                    |  |  |  |
|                                                                                                    |  |  |  |
|                                                                                                    |  |  |  |
|                                                                                                    |  |  |  |
| Se evidencia el cumplimiento de los compromisos hasta el moment<br>ha tenido en cuenta las orientaciones pedagógicas brindadas. |  |  |  |
|                                                                                                    |  |  |  |
|                                                                                                    |  |  |  |

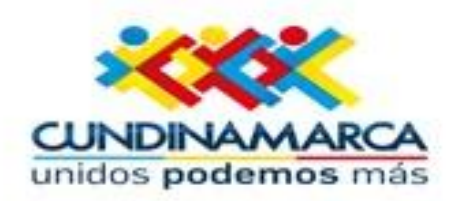

Gobernación de

NDINAMARCA

| Criterios de                                                                                         | la Evaluacion                                                                                  |
|----------------------------------------------------------------------------------------------------|------------------------------------------------------------------------------------------------|
| Grupo                                                                                                | Tipo                                                                                           |
| Competencias Comportamentales Docentes                                                               | Competencias Comportamentales                                                                  |
| Atributo                                                                                             |                                                                                                |
| Liderazgo Pedagógico                                                                                 | •                                                                                              |
| Evid                                                                                                 | encias                                                                                         |
| Informe 🔹                                                                                            | Agregar                                                                                        |
| Evidencia                                                                                            | Tipo                                                                                           |
| 1                                                                                                    |                                                                                                |
| Calificaci                                                                                           | on Atributo                                                                                    |
|                                                                                                    |                                                                                                |
| Des                                                                                                  | empeño                                                                                         |
| Motiva y compromete activamente a los estudiante                                                     | es con su proceso de aprendizaje y las actividades de                                          |
| la Institución.                                                                                      |                                                                                                |
|                                                                                                    |                                                                                                |
| Observaciones                                                                                        |                                                                                                |
| El docente promueve el diálogo como estrategia e<br>aprendizaje de sus estudiantes, fomentando la pa | en la valoración de los procesos de enseñanza y<br>rticipación y emprendimiento institucional. |
|                                                                                                    |                                                                                                |
|                                                                                                    |                                                                                                |
|                                                                                                    |                                                                                                |
| G                                                                                                    | uardar                                                                                         |
|                                                                                                    |                                                                                                |

Una vez se ingrese la calificación a cada uno de los desempeños del respectivo atributo de la gestión académica, debe realizar el mismo procedimiento con el tipo gestión administrativa y gestión comunitaria.

A continuación seleccionará el Grupo Competencias Comportamentales Docentes y diligenciará el cuadro observaciones y opción Guardar.

Secretaria de Educación, Sede Administrativa. Calle 26 51-53. Torre Educación Piso 3. Bogotá, D.C. Tel. (1) 749 1309 – 7491344 www.cundinamarca.oov.co

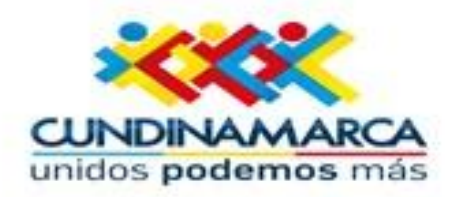

Aspectos a tener en cuenta:

Es necesario que en el campo observaciones describa cuantitativamente las fortalezas o debilidades observadas en la competencia de lo contrario el Sistema le arrojará el siguiente mensaje: "La descripción Esta Vacía"

Ingreso de Recursos de Reposición y Evaluación: El resultado de la evaluación de desempeño es susceptible a ser impugnada por el evaluado, es decir pueden proceder los recursos de reposición o apelación dentro de los diez días hábiles siguientes a la notificación de la calificación.

En el momento que se interponga un recurso de reposición, el evaluador debe informar al encargado de la entidad de liderar el proceso de evaluación, para que realice un ingreso manual del empleado indicando que es un recurso de Reposición o Apelación.

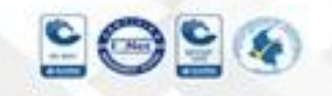

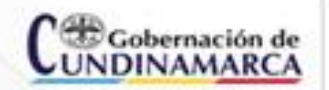

Secretaria de Educación, Sede Administrativa. Calle 26 51-53. Torre Educación Piso 3. Bogotá, D.C. Tel. (1) 749 1309 – 7491344 www.cundinamarca.oov.co

Q/CundinamarcaGob www.cundinamarca.govco

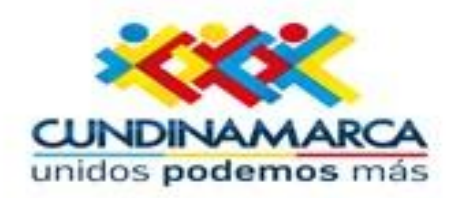

Generación Protocolos de Evaluación:

Una vez las evaluaciones aplicadas se encuentran calificadas, el evaluador debe proceder a generar el reporte de los protocolos de evaluación disponibles en Humano en Línea.

Para generar el Protocolo ingrese a Humano en Línea, seleccione la opción Reportes, Evaluación Docentes en Período de Prueba Protocolo II.

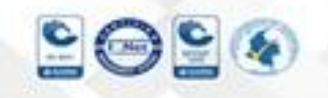

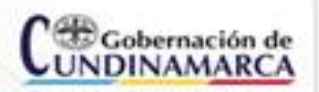

Secretaria de Educación, Sede Administrativa. Calle 26 51-53. Torre Educación Piso 3. Bogotá, D.C. Tel. (1) 749 1309 – 7491344 www.cundinamarca.oov.co

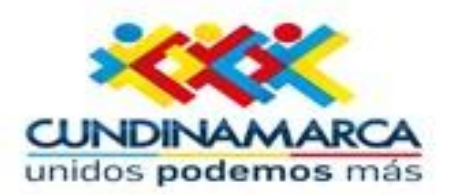

# SISTEMA DE INFORMACIÓN DE GESTIÓN DE RECURSOS HUMANOS CONSULTA EN LÍNEA

| Menu                           | Reportes                                                                                                    |
|--------------------------------|----------------------------------------------------------------------------------------------------|
| Consultar Liquidación          |                                                                                                    |
| Reportes-Certificados          | Evaluacion Docentes en Periodo de Prueba Protocolo II                                                                                                    |
| Cambio de Clave                | Revisión Historia laboral                                                                                                    |
| Boletin Cese de<br>Actividades |                                                                                                    |
| Validacion de<br>Informacion   |                                                                                                    |
| Revisar Historia Laboral       |                                                                                                    |
| Evaluación de<br>Desempeño     |                                                                                                    |
| Reportes<br>Cerrar Sesion      | -                                                                                                    |
|                                | Parametros                                                                                                    |
|                                | Evaluación 5819 EVAL. PERIODO DE PRUEBA 2015 DOCENTE                                                                                                    |
|                                | Empleado 80166497 SALCEDO LEON FREDY                                                                                                    |
|                                | Origen Normal -                                                                                                    |
|                                | PDF   Aceptar                                                                                                    |
| 2020                           | Concentración de<br>Cundinamarca<br>Occurdinamarca<br>Concentración de<br>Cundinamarca<br>Concentración de<br>Cundinamarca<br>Concentración de<br>Concentración de<br>Concentració |

www.cundinamarca.gov.co Ø/CundinamarcaGob Ø ❀CundinamarcaGob www.cundinamarca.gov.co

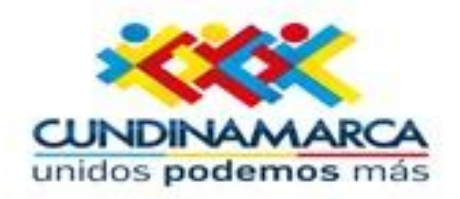

| CAMPOS     | DESCRIPCIÓN                                                                                                    |
|------------|----------------------------------------------------------------------------------------------------|
| Evaluación | Corresponde al código de evaluación aplicada, tenga en cuenta que solo se visualizan las asignadas al responsable del proceso de calificación. Para la generación de las evaluaciones se debe digitar el código 5819.         |
| Empleado   | Número de documento del funcionario evaluado, tenga en cuenta el responsable solo visualizará las asignadas al responsable del proceso de calificación.                                                                       |
| Origen     | Este campo permite seleccionar el protocolo a visualizar según el origen de la<br>evaluación:<br>• Origen Normal<br>• Recurso de reposición<br>• Recurso de Apelación.                                                        |
| Aceptar    | Al accionar el botón aceptar el Sistema procesa los parámetros indicados y arroja el resultado de la petición.                                                                                                    |
| Actualizar | Botón que permite visualizar el avance de la petición, en la casilla estado.<br>Se manejan dos estados iniciado (I), y terminado (T), una vez el estado sea<br>terminado haga clic en el link ver para visualizar el reporte. |

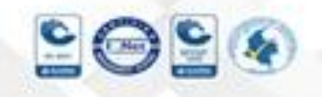

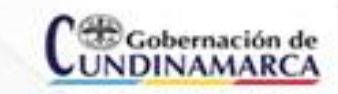

Secretaria de Educación, Sede Administrativa. Calle 26 51-53. Torre Educación Piso 3. Bogotá, D.C. Tel. (1) 749 1309 – 7491344 www.cundinamarca.oov.co

Ø/CundinamarcaGob www.cundinamarca.gocco

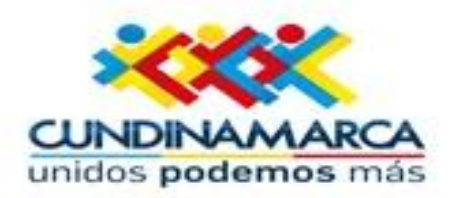

|       | Menu<br>Consultar Liquidación  |            |                           |      | Reportes                                                                                                    |       |
|-------|--------------------------------|------------|---------------------------|------|----------------------------------------------------------------------------------------------------|-------|
|       | Reportes-Certificados          | Evaluacion | Docentes en Periodo de Pr | ueb  | a Protocolo II                                                                                                    | *     |
|       | Cambio de Clave                | Revisión H | istoria laboral           |      |                                                                                                    |       |
|       | Boletin Cese de<br>Actividades |            |                           |      |                                                                                                    |       |
|       | Validacion de<br>Informacion   |            |                           |      |                                                                                                    |       |
|       | Revisar Historia Laboral       |            |                           |      |                                                                                                    |       |
|       | Evaluación de<br>Desempeño     |            |                           |      |                                                                                                    |       |
|       | Reportes                       |            |                           |      |                                                                                                    |       |
|       | Cerrar Sesion                  |            |                           |      |                                                                                                    | -     |
|       |                                | Parametros | ;                         |      |                                                                                                    |       |
|       |                                | Evaluacion | 5819                      |      | EVAL. PERIODO DE PRUEBA 2015 DOCENTE                                                                                                    |       |
|       |                                | Empleado   | 80166497                  |      | SALCEDO LEON FREDY                                                                                                    |       |
|       |                                | Origen     | Normal 👻                  | 1    |                                                                                                    |       |
| en    |                                | L          |                           | PDF  | ✓ Aceptar                                                                                                    |       |
| Ver 🛓 |                                | Actualizat | •                         |      |                                                                                                    |       |
|       |                                | CodPet     | icion FechaHora Peticion  |      |                                                                                                    |       |
|       |                                | Ver 767087 | 5 13/03/2016 Evaluacio    | n Do | ocentes en Periodo de Prueba Protocolo II(5819,801                                                                                                    | 66497 |
|       |                                | 1          |                           |      |                                                                                                    |       |
| 00    | 00                             | 0          | Gobernación de            |      | Secretaria de Educación, Sede Administrativa. Calle<br>26 51-53. Torre Educación Piso 3.<br>Bogotá, D.C. Tel. (1) 749 1309 – 7491344<br>www.cundinamarca.cov.co |       |
|       |                                | C          | UNDINAMARCA               |      | CundinamarcaGob O@CundinamarcaGob                                                                                                    |       |

Se da cl la opción

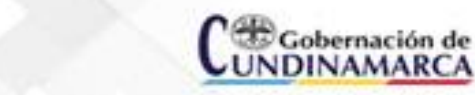

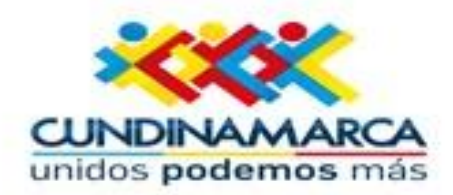

| Cabernación de                                          | República de Colombi                   |                                           | Protocolo de Evaluación de Docentes y Directivos                                                                                           | Docentes                   |  |  |  |  |
|---------------------------------------------------------|----------------------------------------|-------------------------------------------|----------------------------------------------------------------------------------------------------|----------------------------|--|--|--|--|
| UNDINIQUARCA Ministerio de Educación Nacional           |                                        |                                           | Docente de Educacion Bacica 3                                                                                                    | eoundaria                  |  |  |  |  |
|                                                         |                                        |                                           |                                                                                                    |                            |  |  |  |  |
| PRIMERA PARTE: APERTURA DEL PROCESO                     |                                        |                                           |                                                                                                    |                            |  |  |  |  |
| Tipo de evaluación: Periodo de Prueba Año escolar: 2015 |                                        |                                           |                                                                                                    |                            |  |  |  |  |
|                                                         | 1.                                     | IDENTIFIC                                 | ACIÓN DEL DIRECTIVO DOCENTE EVALUADO                                                                                                    | -                          |  |  |  |  |
| CC: 80168497                                            | Apellidos y nom                        | bres: FREI                                | DY SALCEDO LEON Sezo: M                                                                                                    | 1 1                        |  |  |  |  |
| Fecha de nacimiento: 14/11/1981                         |                                        |                                           |                                                                                                    |                            |  |  |  |  |
|                                                         | 2                                      | IDENTIFIC                                 | CACIÓN DEL ESTABLECIMIENTO EDUCATIVO                                                                                                    |                            |  |  |  |  |
| Nombre: INSTITU                                         | CION EDUCATIVA DEPART                  | AMENTAL N                                 | ENIPI DE QUUANO Código DANE: 225394000045                                                                                                  |                            |  |  |  |  |
| Zona: Runi                                              | Departamento: C                        | UNDINAMAI                                 | RCA Municipio: La Palma (Cun)                                                                                                    |                            |  |  |  |  |
|                                                         |                                        | 3.                                        | IDENTIFICACIÓN DEL EVALUADOR                                                                                                    |                            |  |  |  |  |
| CC: 3153811                                             | Apellidos y nombre:                    | : FERNAN                                  | DO GUTIERREZ CARRILLO Cargo: Rector Institucion Educativa Compl                                                                            |                            |  |  |  |  |
|                                                         |                                        |                                           | 4. PERIODO DE EVALUACIÓN                                                                                                    |                            |  |  |  |  |
| Fecha Inicio: 0                                         | 5/07/2015 Fecha Valorac                | lön: 04/1                                 | 2/2015 # dias licencias e incapacidades: # dias valoracion:                                                                                | 152                        |  |  |  |  |
|                                                         |                                        |                                           | Total de días valorados:                                                                                                    |                            |  |  |  |  |
|                                                         |                                        |                                           |                                                                                                    |                            |  |  |  |  |
|                                                         |                                        | 6. FI                                     | IRMAS DE APERTURA DEL PROCESO                                                                                                    |                            |  |  |  |  |
| Evaluado                                                | -                                      |                                           | Evaluador Namina                                                                                                    | I                          |  |  |  |  |
| Cluded y Fecha:                                         |                                        |                                           | FERNANDO GUTERREZ CARRILLO                                                                                                    |                            |  |  |  |  |
|                                                         | SEGUNE                                 | A PARTE:                                  | VALORACIÓN DE COMPETENCIAS Y DESEMPEÑOS                                                                                                    |                            |  |  |  |  |
|                                                         |                                        |                                           | 1. ÁREA FUNCIONAL (100%)                                                                                                    |                            |  |  |  |  |
|                                                         |                                        | COMPET                                    | ENCIAS FUNCIONALES DOCENTES (100%)                                                                                                    |                            |  |  |  |  |
| Com                                                     | petenolas                              | Calificación<br>Competencias              | Desempeños                                                                                                    | Calificación<br>Desampeños |  |  |  |  |
|                                                         |                                        | detica 10                                 | Construye ambientes de aprendizaje que fomenten la autonomía y el comportamiento cooperativo en los<br>estudiantes.                        | 8                          |  |  |  |  |
|                                                         | Didectica                              |                                           | Disena estrategias didacticas que apoyen el desarrollo de la reflexion, integracion y aplicacion de<br>conceptos diaciplinares.            | 8                          |  |  |  |  |
|                                                         |                                        |                                           | Establece estrategias didacticas que permiten la participacion activa de los estudiantes en la construccion<br>colectiva del conocimiento. | 8                          |  |  |  |  |
|                                                         |                                        |                                           | Domina y actualiza los conceptos disciplinares en los que se desempera.                                                                    |                            |  |  |  |  |
|                                                         |                                        | 10                                        | Establece relaciones entre los distintos conceptos disciplinares en el desarrolio de su practica docente.                                  | -                          |  |  |  |  |
|                                                         | Jominio conceptual                     |                                           | Facilita la aplicacion practica de los conceptos disciplinares.                                                                            | •                          |  |  |  |  |
| Gestión Académica                                       |                                        |                                           | Fishers instrumentes de austimation del annandinale securi insublativos del marte ulas compatencies del                                    | 8                          |  |  |  |  |
|                                                         |                                        |                                           |                                                                                                    | 8                          |  |  |  |  |
|                                                         | Evaluación del Aprendizaje             | 10 7                                      | Evalua tenendo en cuenta un entoque integral, texible y formativo.                                                                         | 8                          |  |  |  |  |
|                                                         |                                        |                                           | Fomenta la autoevaluacion en los estudiantes como mecaniamo de seguimiento de su aprendizaje.                                              | 8                          |  |  |  |  |
|                                                         | Planeacion y Organización<br>Academica |                                           | Mandene informacios a los estudiantes de su situación personal y academica (evaluaciones, disciplina,<br>inasistencias, etc.)              | 8                          |  |  |  |  |
|                                                         |                                        | 800 10 10 10                              | Organiza la ensenanza de nociones disciplinares teniendo en cuenta el aprendizaje conceptual y<br>significativo.                           | 8                          |  |  |  |  |
|                                                         |                                        |                                           | Planifica los procesos de ensenanza-aprendizaje taniendo en cuenta la formacion por competancias.                                          |                            |  |  |  |  |
|                                                         |                                        |                                           | Participa activamente en el seguimiento y evaluacion de la planeacion institucional y de los procesos que                                  | -                          |  |  |  |  |
|                                                         |                                        |                                           | se derivan de eta.<br>Participa en los comites de evaluacion y promocion, en el analisis y seguimiento del desempeno escolar de            | 8                          |  |  |  |  |
| Administrative                                          | Apoyo a la gestión académica           | o a la gestión académica 10 los estudiant | ios estudiantes.                                                                                                    | 8                          |  |  |  |  |
|                                                         |                                        | 1                                         | Promueve entre los estudiantes la participación en las instancias colegadas.                                                               |                            |  |  |  |  |

Humano - (230,1) - Evaluación Docentes en Período de Prueba Protocolo II

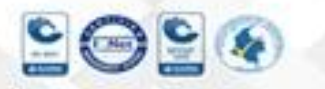

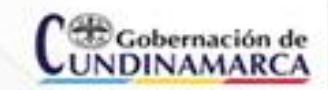

Secretaria de Educación, Sede Administrativa. Calle 26 51-53. Torre Educación Piso 3. Bogotá, D.C. Tel. (1) 749 1309 – 7491344 www.cundinamarca.oov.co

Página 1 de2

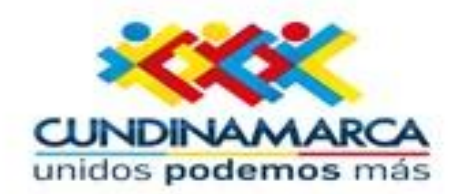

|                                                                                                    | Convivencia institucional                                                                                                    |                                     |                                   | Construye estrategias para la resolucion peditos de consistos entre los estudiantes , teniendo como<br>referente el manual de convivencia de la institucion.                                                                                                    | 8                                                                                                    |  |  |
|----------------------------------------------------------------------------------------------------|----------------------------------------------------------------------------------------------------|-------------------------------------|-----------------------------------|----------------------------------------------------------------------------------------------------|----------------------------------------------------------------------------------------------------|--|--|
|                                                                                                    |                                                                                                    |                                     | 10                                | Promueve la convivencia y la resolución pacifica de los conflictos auscitados en la institución.                                                                                                    | 8                                                                                                    |  |  |
| Gestion Comunitaria                                                                                                    |                                                                                                    |                                     |                                   | Promueve la participacion de la familia en el proceso de formacion de los estudiantes.                                                                                                    | 8                                                                                                    |  |  |
|                                                                                                    |                                                                                                    |                                     |                                   | Establece relaciones con diferentes instituciones orientadas a la atencion comunitaria y que promueven el<br>desarrolio de actividades educativas.                                                                                                    | 8                                                                                                    |  |  |
|                                                                                                    | Interacción con la comunidad y<br>el entorno                                                                                                    |                                     | ad y 10                           | Reconoce el impacto de eventos ajenos al medio institucional active el proceso de ensenanza-aprendizaje<br>y propone estrategias para su manejo adecuado.                                                                                                    | 8                                                                                                    |  |  |
|                                                                                                    |                                                                                                    |                                     |                                   | Vincula el proceso de ensenanza-aprendizaje al conocimiento del entorno que rodes al estudiante.                                                                                                    | 8                                                                                                    |  |  |
| CALIFICACIÓN                                                                                                    | ÁREA FI                                                                                                    | UNCIONAL (100%)                     | 70                                |                                                                                                    |                                                                                                    |  |  |
|                                                                                                    |                                                                                                    |                                     |                                   |                                                                                                    |                                                                                                    |  |  |
|                                                                                                    |                                                                                                    |                                     |                                   | 2. ÁREA COMPORTAMENTAL                                                                                                    |                                                                                                    |  |  |
| Competencia                                                                                                    | 56                                                                                                    |                                     |                                   | Desempeños Observación                                                                                                    |                                                                                                    |  |  |
| Comunicación ase                                                                                                    | Escucha a los estudiantes, companente y directivos de la institucion, y expresa sus ideas y opiniones d<br>Comunicación asertiva<br>alacrazar los objetivos pedagogistos educativos. |                                     |                                   |                                                                                                    | ales de<br>18 y<br>fucionales.                                                                                                    |  |  |
| Liderazgo Pedagó                                                                                                    | gico                                                                                                    | Motive y compromete<br>Institucion. | activamente a                     | los estudiantes con su proceso de aprendizaje y las actividades de la 10 docente promueve el dialogo como<br>la valoración de los preendizaje de sus estudiantes, forme                                                                                                    | El docente promueve el diálogo como estrategia en<br>la valoración de los procesos de enseñanza y<br>aprendizaje de sus estudiantes, fomentando la                                                               |  |  |
| Identifica los conflictos y promueve la<br>entendimiento y reconocimiento de la<br>Negociación y Mediación                                                                                                    |                                                                                                    |                                     | s y promueve à<br>socimiento de l | a resolucion pacifica de estos, con el fin de propiciar un clima de<br>El diocatis participa en la resolución ;<br>so diferencias.<br>Conflictas bejo procesos de mediación<br>regociación, en busca del entencimio<br>conviencia, posibilitando procesos d<br>reconsilicación y oper.                                           | El docato y procesos de mediación pacífica de<br>conflictos bajo procesos de mediación y<br>regociación, en busca del entendimiento u la sana<br>convivencia, posibilitando procesos de<br>reconciliación y out. |  |  |
| Sensibilidad interper                                                                                                    | Percibe las necesidades y forma de aprendizaje del grupo de estudiantes a su cargo, así como la realidad<br>del entorno en el cual se moviliza dicho grupo y su influencia.          |                                     |                                   |                                                                                                    | de entreflancta<br>a población,                                                                                                    |  |  |
| Colabora y coopera genuinamente con los<br>comun, asegurando que la informacion co<br>del grupo.                                                                                                    |                                                                                                    |                                     |                                   | on los demas docentes de la institucion para el logro de un objetivo. El docente participa y formenta el trab<br>on compartida sea conflable y fluya oportunamente entre las personas portiendo como estatelidas la cooper<br>Integrantes de la comunidad educativ<br>una información integral para los proc<br>institucionales. | ajo en equipo,<br>ación entre los<br>a, permitiendo<br>cesos                                                                                                    |  |  |
|                                                                                                    |                                                                                                    |                                     |                                   |                                                                                                    |                                                                                                    |  |  |
|                                                                                                    |                                                                                                    |                                     |                                   | 3. CALIFICACIÓN TOTAL (100%)                                                                                                    |                                                                                                    |  |  |
|                                                                                                    |                                                                                                    |                                     | CALIFICA                          | ICIÓN TOTAL - POPa 70                                                                                                    |                                                                                                    |  |  |
| VALORACIÓN FINAL DE DESEMPEÑO SATISFACTORIO                                                                                                    |                                                                                                    |                                     |                                   |                                                                                                    |                                                                                                    |  |  |
|                                                                                                    |                                                                                                    | 1                                   | TERCERA                           | PARTE: NOTIFICACIÓN DE LA EVALUACIÓN                                                                                                    |                                                                                                    |  |  |
| CONSTANCIA DE NOTIFICACIÓN DE LA EVALUACIÓN      En la focha     en el año estolár     fa la estilação total de la evaluación del Periodo de Pruebe en el año estolár     Se la estilação y se la listómia que ante el mismo proceden los recursos de reposición y apeladón, desto de los (0) días hábiles      siguientes a esta notificación. |                                                                                                    |                                     |                                   |                                                                                                    |                                                                                                    |  |  |
| Nombre y firms (                                                                                                    | del evaluad                                                                                                    | bc:                                 |                                   |                                                                                                    |                                                                                                    |  |  |
| Nombre y firma del evaluador:                                                                                                    |                                                                                                    |                                     |                                   |                                                                                                    |                                                                                                    |  |  |
| Cluded y feche:                                                                                                    |                                                                                                    |                                     |                                   |                                                                                                    |                                                                                                    |  |  |
|                                                                                                    |                                                                                                    |                                     | Note: El eve                      | iluado debe conservar una copia firmada de esta evaluación                                                                                                    |                                                                                                    |  |  |

Elaboró: Olga Patricia Bello/ Revisó: Juan Carlos Medina / Aprobó: Dr. Jholman Javier Rodríguez

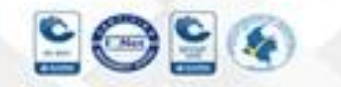

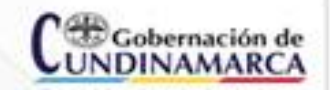

Secretaria de Educación, Sede Administrativa. Calle 26 51-53. Torre Educación Piso 3. Bogotá, D.C. Tel. (1) 749 1309 – 7491344 www.cundinamarca.oov.co